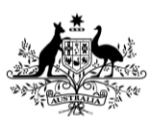

Fisheries and Forestry

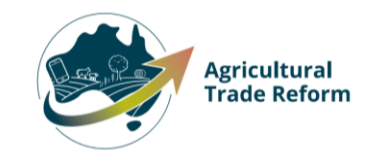

# **USER GUIDE**

# **NEXDOC:**

# Lodge a Request for Export (REX) for honey and apiculture products for human consumption to Great Britain

### In this document

| This document contains the following topics.  |    |
|-----------------------------------------------|----|
| Purpose of this document                      | 2  |
| Start a new Request for Export (REX)          | 2  |
| REX Section 1: Country details                | 4  |
| REX Section 2: Product Details                | 4  |
| REX Section 3: Exporter Details               | 17 |
| REX Section 4: Consignee Details              | 18 |
| REX Section 5: Transport Details              | 19 |
| REX Section 6: Templates and Endorsements     | 21 |
| REX Section 7: Single Electronic Window (SEW) | 22 |
| REX Section 8: Additional Details             | 23 |
| REX Section 9: Attachments                    | 25 |
| REX Section 10: Submit                        | 27 |
| Contact the NEXDOC help desk                  | 28 |

### Purpose of this document

The below information will guide you through lodging a Request for Export (REX) and acquiring a digital NEXDOC certificate for Great Britain.

Certification for honey and apiculture products for human consumption to Great Britain (England, Scotland, Wales) is digitally provided through NEXDOC, with certificates printed on plain paper and featuring a unique QR code. These certificates still require a manual signature and seal from regional offices before being accepted by competent authorities.

| <u>Step 1</u>                           | Online Services - Login                                              | 0 |
|-----------------------------------------|----------------------------------------------------------------------|---|
| Log in to the Online<br>Services Portal | Australian Government<br>Department of Agriculture                   |   |
|                                         | Email or Client ID                                                   |   |
|                                         | Password Forgot my password                                          | , |
|                                         | Login                                                                |   |
|                                         | Don't have an account? Have a myGovID? Create Account Create Account |   |
|                                         |                                                                      |   |
|                                         |                                                                      |   |
|                                         |                                                                      |   |
|                                         |                                                                      |   |
|                                         |                                                                      |   |

### Start a new Request for Export (REX)

| <u>Step 2</u>                                               | Home                                                           | My Details                                                     | Services                                              | Inbox                                                | Tasks                                                                                                    |
|-------------------------------------------------------------|----------------------------------------------------------------|----------------------------------------------------------------|-------------------------------------------------------|------------------------------------------------------|----------------------------------------------------------------------------------------------------|
| Select <b>Go to NEXDOC</b><br>Homenage                      |                                                                |                                                                |                                                       |                                                      |                                                                                                    |
| nomepage.                                                   | Welcome                                                        | to Agricultur                                                  | e Online Serv                                         | vices                                                |                                                                                                    |
|                                                             | This portal provides                                           | s access to online services wit                                | hin the Department of Agric                           | ulture, Fisheries and For                            | estry.                                                                                                    |
|                                                             | Connect to a service                                           | e to                                                           |                                                       |                                                      |                                                                                                    |
|                                                             | 2. Register as a Cli                                           | ient group administrator (exte                                 | ernal software users)                                 |                                                      |                                                                                                    |
|                                                             | <ol> <li>Request to be a</li> <li>Create web served</li> </ol> | n AEPI (Automated Export Pe<br>vice users for vour software    | rmit Issuer)                                          |                                                      |                                                                                                    |
|                                                             | If your company is a will be able to add                       | already registered as an expo<br>your online account to the ex | rter – the person in your cor<br>porter               | npany who manages yo                                 | ur NEXDOC access                                                                                                    |
|                                                             | If you want to upda                                            | ,<br>ite your personal details, go t                           | '<br>o the 'My Details' tab and u                     | odate your contact detai                             | Is                                                                                                    |
|                                                             | My services                                                    |                                                                |                                                       | -                                                    | 1.0                                                                                                    |
|                                                             | Go to NEXDOC H                                                 | omepage                                                        |                                                       |                                                      | >                                                                                                    |
|                                                             | Connect to a r                                                 | new service 🗲                                                  |                                                       |                                                      |                                                                                                    |
|                                                             |                                                                |                                                                |                                                       |                                                      | 4                                                                                                    |
|                                                             |                                                                |                                                                |                                                       |                                                      |                                                                                                    |
| <u>Step 3</u>                                               | Australian Governs                                             | nent                                                           |                                                       |                                                      |                                                                                                    |
| Select Start new Request                                    | Department of Agr<br>Fisheries and Fores                       | iculture,<br>stry                                              |                                                       | Q Search                                             | str PUBLIC BETA                                                                                                    |
| for Export.                                                 | Online Services<br>Home                                        | Exports                                                        | Cert                                                  | ificates                                             | Account                                                                                                    |
|                                                             |                                                                |                                                                |                                                       |                                                      |                                                                                                    |
|                                                             | Welcom                                                         | e to NEXDOC                                                    | 2                                                     |                                                      |                                                                                                    |
|                                                             | The NEXDOC syst<br>documents as rec                            | tem is used to generate exp<br>quired by importing countrie    | ort documents. This includes. Refer to the Department | es export permits and (<br>t of Agriculture, Fisheri | ertificates and related<br>es and Forestry's                                                                                                    |
|                                                             | Exporting from A                                               | ustralia page for more infor                                   | mation about NEXDOC.                                  |                                                      |                                                                                                    |
|                                                             | Start new Re                                                   | equest for Export >                                            |                                                       |                                                      |                                                                                                    |
| <u>Step 4</u>                                               | Australian Govern                                              |                                                                |                                                       |                                                      |                                                                                                    |
| Select the <i>Commodity</i>                                 | Department of Ag<br>Fisheries and Fore                         | riculture,<br>stry                                             |                                                       | Q Search                                             | Exporter Test                                                                                                    |
| <b>type of your export</b> drop<br>down menu. You will need | Home                                                           | Exports                                                        | Certi                                                 | ficates                                              | Account                                                                                                    |
| to select <i>Honey</i> for a                                |                                                                | 1                                                              | '                                                     |                                                      |                                                                                                    |
| Honey REX.                                                  | Start a r                                                      | new request f                                                  | or export                                             |                                                      |                                                                                                    |
| This is a mandatory field.                                  | Commo ditu tana afar                                           |                                                                | _                                                     |                                                      |                                                                                                    |
| Then select <b>Start.</b>                                   | Honey                                                          | ur export                                                      |                                                       |                                                      | · ·                                                                                                    |
|                                                             | Help                                                           |                                                                |                                                       |                                                      |                                                                                                    |
|                                                             | Start                                                          |                                                                |                                                       |                                                      |                                                                                                    |
|                                                             |                                                                |                                                                |                                                       |                                                      |                                                                                                    |
|                                                             |                                                                |                                                                |                                                       |                                                      |                                                                                                    |
|                                                             | SV                                                             |                                                                |                                                       |                                                      | A Loost and the second second s |

### **REX Section 1: Country details**

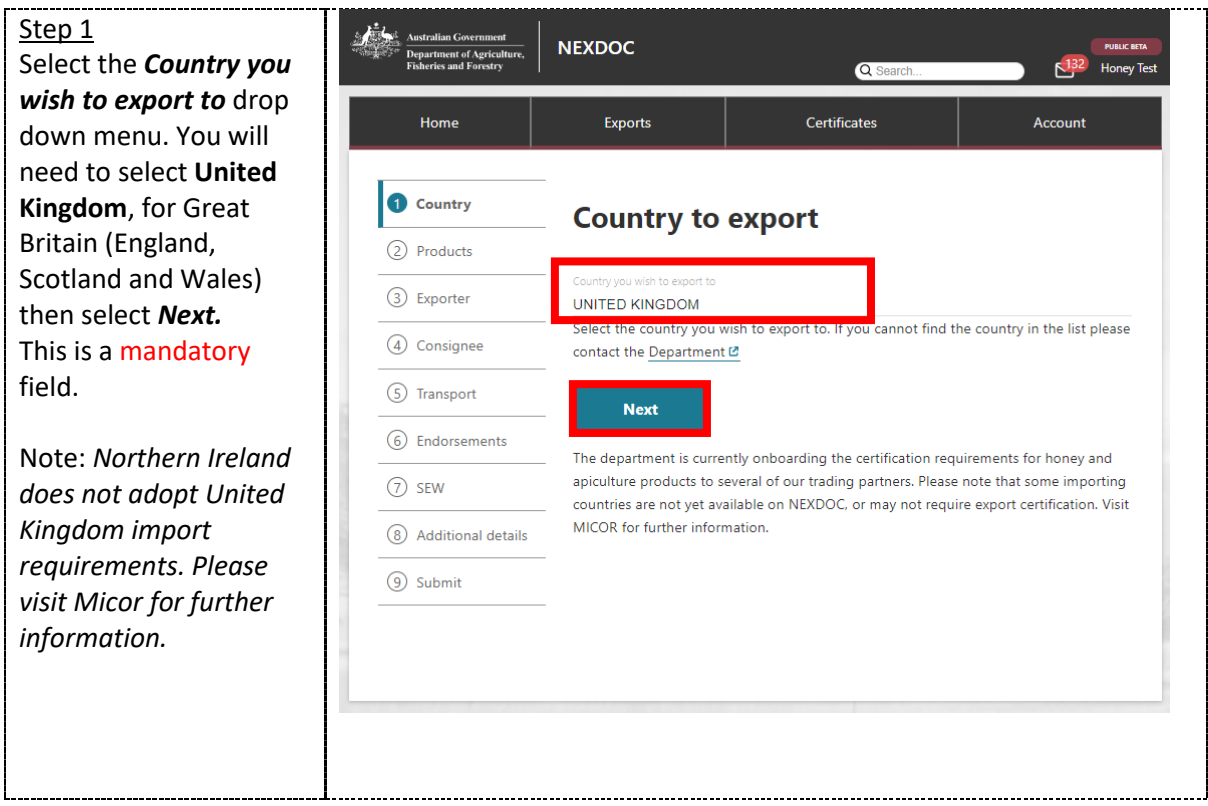

#### **REX Section 2: Product Details**

| <u>Step 1</u><br>Select the <b>Add a</b> | Australian Government<br>Department of Agriculture,<br>Fisheries and Forestry | NEXDOC                | Q Search     | SIT PUBLIC BITA |
|------------------------------------------|-------------------------------------------------------------------------------|-----------------------|--------------|-----------------|
| button.                                  | Home                                                                          | Exports               | Certificates | Account         |
|                                          | ① Country                                                                     | Products fo           | or export    |                 |
|                                          | Products     (3) Exporter                                                     | No products added yet |              |                 |
|                                          | (4) Consignee                                                                 | + Add a product to e  | <u>kport</u> |                 |
|                                          | 5 Transport                                                                   |                       |              |                 |
|                                          | 6 Endorsements                                                                |                       |              |                 |
|                                          | ⑦ SEW                                                                         |                       |              |                 |
|                                          | 8 Additional details                                                          |                       |              |                 |
|                                          | 9 Submit                                                                      |                       |              |                 |
|                                          |                                                                               |                       |              |                 |
|                                          |                                                                               |                       |              |                 |
|                                          |                                                                               |                       |              |                 |

| <u>Step 2</u><br>Select <i>Product you wish</i><br><i>to export</i> drop down<br>menu.<br>You will need to select<br><i>Honey (Edible).</i><br>This is a mandatory<br>field. | witzelan Gevenand   by beckbarden of Versivatives     NEXDO:     Image: Control of Versivatives     Home   Exports        Account     Product for the product you wish to export. If you cannot find your product in the list please contact the Department of Versivatives     Product you wish to export     Bee Products (Inedible)        Honey (Edible)                     |
|----------------------------------------------------------------------------------------------------|----------------------------------------------------------------------------------------------------|
| <u>Step 3</u><br>Select a suitable option<br>from the <b>What is the</b><br><b>product category?</b> drop<br>down menu.<br>This is a mandatory<br>field.                     | Product for export Search for the product you wish to export. If you cannot find your product in the list please contact the Department @ Product you wish to export Honey (Edible) Add details for the product What is the product category? Honey Honey - Blended Honeycomb                                                                                                    |
| <u>Step 4</u><br>Select a suitable option<br>from the <i>What is the</i><br><i>product packed in?</i><br>drop down menu.<br>This is a mandatory<br>field.                    | Product for export<br>Search for the product you wish to export. If you cannot find your product in the list please contact the Department (2<br>Product you wish to export<br>Honey (Edible)<br>Add details for the product<br>What is the product category?<br>Honey<br>Mart is the product packed in?<br>BAGS (BG)<br>BOX (BX)<br>BULK PACK (BP)<br>CANS (CA)<br>CARTONS (CT) |

| <u>Step 5</u><br>Select a suitable option<br>from the <b>Preservation</b><br>drop down menu.<br>This is a mandatory field.<br>For the <b>United Kingdom</b> ,<br>this must be the same for<br>all product lines. | Product for export<br>Search for the product you wish to export. If you cannot find your product in the list please contact the Department @<br>Product you wish to export<br>Honey (Edible)<br>Add details for the product<br>What is the product category?<br>Honey |
|----------------------------------------------------------------------------------------------------|----------------------------------------------------------------------------------------------------|
|                                                                                                    | What is the product packed in? JARS (JA) Help                                                                                                    |
|                                                                                                    | Preservation Help                                                                                                    |
|                                                                                                    | Chilled                                                                                                    |
|                                                                                                    | Frozen                                                                                                    |
|                                                                                                    | No preservation                                                                                                    |
|                                                                                                    | Unrefrigerated *                                                                                                    |
| Step 6<br>Select the relevant                                                                                                    | Product for export Search for the product you wish to export. If you cannot find your product in the list please contact the Department 🕑                                                                                                    |
| product.<br>This is only a mandatory                                                                                                    | Product you wish to export<br>Honey (Edible)                                                                                                    |
| Single Electronic                                                                                                    | Add details for the product                                                                                                    |
| Window (SEW)<br>connection to obtain an                                                                                                    | What is the product category?<br>Honey                                                                                                    |
| Export Declaration                                                                                                    | What is the product packed in? JARS (JA) <u>Help</u>                                                                                                    |
| NEXDOC.                                                                                                    | Preservation Unrefrigerated Help                                                                                                    |
|                                                                                                    | AHECC<br>hon                                                                                                    |
|                                                                                                    | Natural honey (04090020)                                                                                                    |

| Step 7                                         | Product for export                                                                                                    |  |  |
|------------------------------------------------|----------------------------------------------------------------------------------------------------|--|--|
| Select the CN Code<br>(Combined                | Search for the product you wish to export. If you cannot find your product in the list please contact the Department 🛙                                  |  |  |
| Nomenclature) for the                          | Product you wish to export                                                                                                    |  |  |
| product.                                       | Add details for the product                                                                                                    |  |  |
| <b>T</b> 1                                     | What is the product category?                                                                                                    |  |  |
| field. For the <b>United</b>                   | Honey What is the executed and                                                                                                    |  |  |
| Kingdom, this must be                          | JARS (JA) Help                                                                                                    |  |  |
| lines.                                         | Hearing         Help           Unref         Help                                                                                                    |  |  |
|                                                | Antice Native (04090020)                                                                                                    |  |  |
|                                                | 04 Help                                                                                                    |  |  |
|                                                | 0401 (CN Code for Honey Test1)                                                                                                    |  |  |
|                                                | 04090000 (DAIRY PRODUCT; BIRDS' EGGS; NATURAL HONEY; EDIBLE PRODUCTS OF ANIMAL ORIGIN, NOT                                                              |  |  |
|                                                | ELSEWHERE SPECIFIED OR INCLUDED -Natural honey -Natural honey -Natural honey)                                                                           |  |  |
|                                                | 04100000 (Edible products of animal origin, not elsewhere specified or included -Edible products of animal origin, not elsewhere specified or included) |  |  |
| Step 8                                         | Add details for the product                                                                                                    |  |  |
| Indicate if the product is                     |                                                                                                    |  |  |
| packaged for the <i>Final</i>                  | What is the product category?<br>Honey                                                                                                    |  |  |
| This is a mandatory                            | What is the product packed in? JARS (JA) He                                                                                                    |  |  |
| field.<br>For the <b>United</b>                | Preservation                                                                                                    |  |  |
| <b>Kingdom</b> , this must be                  | Unrefrigerated H                                                                                                    |  |  |
| the same response for                          | Natural honey (04090020)                                                                                                    |  |  |
| an product mies.                               | CN Code<br>04090000 (DAIRY PRODUCT; BIRDS' EGGS; NATURAL HONEY; EDIBLE PRODUCTS OF ANIMAL ORIGIN, N                                                     |  |  |
|                                                | Are products packaged for final consumer? <u>Help</u>                                                                                                   |  |  |
|                                                | Yes                                                                                                    |  |  |
|                                                |                                                                                                    |  |  |
| <u>Step 9</u><br>Provide the <b>Net metric</b> |                                                                                                    |  |  |
| weight amount and the                          | Net metric weight amount         Net metric weight unit           1000         Kliogram                                                                 |  |  |
| Gross metric weight                            | Gross metric weight amount Gross metric weight unit                                                                                                    |  |  |
| to provide the <b>Unit of</b>                  | Kilogram                                                                                                    |  |  |
| <i>measure</i> for both these                  | Manual product description                                                                                                    |  |  |
| Theore fields are                              | Batch code<br>HON123                                                                                                    |  |  |
| mandatory.                                     |                                                                                                    |  |  |
|                                                |                                                                                                    |  |  |

| <u>Step 10</u><br>Provide the <b>Batch Code.</b><br>This field is mandatory.<br><i>This field has limit of 30</i><br><i>characters.</i>                                                              | Net metric weight amount     Net metric weight unit       1000     Kilogram       Gross metric weight amount     Gross metric weight unit       1000     Kilogram       Manual product description       Batch code       HON123 | t                   |
|----------------------------------------------------------------------------------------------------|----------------------------------------------------------------------------------------------------|---------------------|
| <u>Step 11</u><br>Provide the <b>Outer</b><br><b>Packaging</b> details.<br>The <b>Package Type</b> ,<br><b>Quantity</b> , <b>Individual</b><br><b>Package Weight</b> , and<br><b>Weight Unit</b> are | Outer packaging Package type CARTONS Quantity 50 Individual package weight 20 Help Kilogram                                                                                                    | Help<br><u>Help</u> |
| Shipping marks are<br>optional. This field has<br>limit of 30 characters.                                                                                                    | Shipping marks                                                                                                    | Help                |
| Step 12<br>Provide the <i>Inner</i><br><i>package type</i> via the<br>dropdown.<br>This field is mandatory.                                                                                          | Inner packaging<br>Package type<br>J<br>JARS                                                                                                    | Help                |
| <u>Step 13</u><br>Provide the <i>Inner</i><br><i>package quantity</i> via<br>the free text field.<br>This field is mandatory.                                                                        | Inner packaging<br>Package type<br>JARS<br>Quantity<br>50                                                                                                    | Help<br>Help        |

| <u>Step 14</u>                                                                                                    | Add additional details for the product |
|----------------------------------------------------------------------------------------------------|----------------------------------------|
| The below information                                                                                                    | Containers >                           |
| relates to the                                                                                                    | SEW >                                  |
| Additional details for the product                                                                                                    | Production processes                   |
| the product.                                                                                                    | Additional details                     |
| Information for<br>Containers, Production<br>processes and<br>Additional details is<br>mandatory for this<br>market. Details<br>explained below.                                                                   | Save                                   |
| SEW information is<br>optional.<br>This information<br>becomes mandatory if<br>you are using the Single<br>Electronic Window<br>(SEW) connection to<br>obtain an Export<br>Declaration Number<br>(EDN) via NEXDOC. |                                        |
| <u>Step 15</u>                                                                                                    | Add additional details for the product |
| Select Production<br>Processes tab                                                                                                    |                                        |
| Frocesses tab.                                                                                                    |                                        |
| Information in this tab                                                                                                    |                                        |
| is mandatory.                                                                                                    | Additional details                     |
|                                                                                                    | Additional details                     |
|                                                                                                    | Save                                   |
| Step 16                                                                                                    | Home Exports Certificates Account      |
| process.                                                                                                    | ← Product                              |
|                                                                                                    |                                        |
|                                                                                                    | Production processes                   |
|                                                                                                    | No processing establishments added yet |
|                                                                                                    | + Add Production process               |
|                                                                                                    |                                        |
|                                                                                                    |                                        |

| Chap 17                    |                                                                                                    |
|----------------------------|----------------------------------------------------------------------------------------------------|
| Step 17                    | Home Exports Certificates Account                                                                                           |
| Provide the <b>Process</b> | 4. Draduction processor                                                                                                    |
| start date and Process     | • Production processes                                                                                                    |
| end date.                  | Add Develoption and second                                                                                                  |
| These are mandatory        | Add Production processes                                                                                                    |
| fields.                    | Process start and end dates                                                                                                 |
|                            |                                                                                                    |
| The establishment          | The process dates refer to the duration of product processing. If provided, these will print on the certificate.            |
| recorded in the Process    | Process start date × Process end date ×                                                                                     |
| establishment number       |                                                                                                    |
| field must be export       |                                                                                                    |
| listed for this market at  |                                                                                                    |
| the time of both the       |                                                                                                    |
| Process Start and End      |                                                                                                    |
| Dates.                     |                                                                                                    |
| <u>Step 18</u>             | Add Production processes                                                                                                    |
| Provide the Process        |                                                                                                    |
| Establishment Number       | Process start and end dates                                                                                                 |
| in the free text field.    | The process dates refer to the duration of product processing. If provided, these will print on the certificate.            |
| This is a mandatory        | Process start date Process end date                                                                                         |
| field.                     | 05 Jun 2023 × 06 Jun 2023 ×                                                                                                 |
|                            |                                                                                                    |
| This needs to be the       | Manufacturer details                                                                                                    |
| export listed              | This is a free text field, and is not validated against the Department's Establishment Register. This information will only |
| establishment number       | render on certificates that do not require listing details at the product line level.                                       |
| issued by the              |                                                                                                    |
| department.                | Manufacturer name                                                                                                    |
|                            | Address                                                                                                    |
|                            | I can't find my address                                                                                                    |
|                            |                                                                                                    |
|                            | Vour manufacturer address book Help                                                                                         |
|                            |                                                                                                    |
|                            | Export Listed Establishment Number                                                                                          |
|                            | The below fields are validated against the Department's Establishment Register. This information is required for            |
|                            | markets and certificates that require export listed establishment details at the product line level. Please check Micor     |
|                            | Project Establishment number                                                                                                |
|                            | 123                                                                                                    |
|                            | Establishment Indicator                                                                                                    |
|                            | Manufacturer                                                                                                    |
|                            | 044                                                                                                    |
|                            |                                                                                                    |

| <u>Step 19</u><br>Click the <b>Establishment</b> | Add Production processes                                                                                                    |                                                                               |                                      |
|--------------------------------------------------|----------------------------------------------------------------------------------------------------|-------------------------------------------------------------------------------|--------------------------------------|
| indicator dropdown                               | Process start and end dates                                                                                                 |                                                                               | REX number: REX0000311266            |
| field.                                           | The process dates refer to the duration of produ                                                                            | ict processing.                                                               |                                      |
| Select <b>Manufacturer</b> .                     | Process start date<br>01 Jun 2023                                                                                           | Process end date<br>02 Jun 2023                                               | ×                                    |
| Then select <b>Add.</b>                          | Manufacturer details                                                                                                    |                                                                               |                                      |
| This is a <mark>mandatory</mark><br>field.       | This is a free text field, and is not validated aga<br>render on certificates that do not require listing                   | inst the Department's Establishment i<br>g details at the product line level. | Register. This information will only |
|                                                  | Manufacturer name                                                                                                    |                                                                               |                                      |
|                                                  | Address                                                                                                    |                                                                               |                                      |
|                                                  | I can't find my address                                                                                                    |                                                                               |                                      |
|                                                  | Freezing                                                                                                    |                                                                               |                                      |
|                                                  | Inspection                                                                                                    |                                                                               |                                      |
|                                                  | Manufacturer                                                                                                    |                                                                               |                                      |
|                                                  | Packing                                                                                                    |                                                                               |                                      |
|                                                  | Processing                                                                                                    |                                                                               |                                      |
|                                                  | Establishment Indicator Add                                                                                                 |                                                                               | •                                    |
|                                                  |                                                                                                    |                                                                               |                                      |
| Select < <b>Product</b> to go                    | Home Exports                                                                                                    | Certificates                                                                  | Account                              |
| back to the product                              | + Product                                                                                                    |                                                                               |                                      |
|                                                  | Production processes                                                                                                    |                                                                               |                                      |
|                                                  | Establishment Number: 123<br>Establishment Indicator: M<br>Process Start Date: 01 Mar 2023<br>Process End Date: 03 Mar 2023 |                                                                               | >                                    |
|                                                  |                                                                                                    |                                                                               |                                      |

| <u>Step 21</u>                                               | Add additional details for the product        |
|--------------------------------------------------------------|-----------------------------------------------|
| Select the <b>Additional</b><br><b>Details</b> tab.          | Containers >                                  |
|                                                              | sew >                                         |
| Information in this tab                                      | Production processes 123                      |
|                                                              | Additional details                            |
|                                                              | Save                                          |
| Step 22                                                      | Home Exports Certificates Account             |
| Select the relevant <b>EU</b><br>Treatment Type.             | ← Product                                     |
| This is a mandatory field.                                   | Additional details                            |
| The other fields on this                                     | Durability start date × Durability end date × |
| screen are optional for                                      | About Durability start and end dates          |
| this market.                                                 | EU Treatment type                             |
| Select <i>Save.</i> You will<br>return to the <i>Product</i> | Product Source State                          |
| screen.                                                      | Save                                          |
|                                                              |                                               |
| Step 23                                                      | Add additional datails for the product        |
| Select <i>Containers</i> tab.                                |                                               |
| Information in this tab                                      | Containers                                    |
| is mandatory.                                                | Sew 2022 02 10                                |
|                                                              | Additional details                            |
|                                                              | - Lo deutrient type. Art                      |
|                                                              | Save                                          |
|                                                              |                                               |
|                                                              |                                               |

| Sten 24                                                                                                    | Contrinora                                                                                                    | ···-] |
|----------------------------------------------------------------------------------------------------|----------------------------------------------------------------------------------------------------|-------|
| Select the relevant type                                                                                                    | Containers                                                                                                    |       |
| of freight container                                                                                                    | Record any freight container details here. If you record a container number (sea freight or air                                                                                                    | r     |
| then select <b>Add</b>                                                                                                    | freight) it will print on your certificate.                                                                                                    |       |
| container.                                                                                                    | Air freight container                                                                                                    |       |
| Container details are                                                                                                    |                                                                                                    |       |
| optional for this market                                                                                                    | O Sea freight container                                                                                                    |       |
| if <i>Air</i> is the mode of                                                                                                    |                                                                                                    |       |
| transport.                                                                                                    | No containers added yet                                                                                                    |       |
|                                                                                                    |                                                                                                    |       |
| <b>Container details</b> are                                                                                                    | + Add container                                                                                                    |       |
| mandatory for this<br>market if <b>Seg</b> is the                                                                                                    |                                                                                                    |       |
| mode of transport.                                                                                                    |                                                                                                    |       |
|                                                                                                    |                                                                                                    |       |
| If provided for one                                                                                                    |                                                                                                    |       |
| product line, they must                                                                                                    |                                                                                                    |       |
| be provided against all                                                                                                    |                                                                                                    |       |
| product lines.                                                                                                    |                                                                                                    |       |
| Step 25                                                                                                    | Containers                                                                                                    |       |
| If you select <i>Air Freight</i> ,                                                                                                    | Record any freight container details here. If you record a container number (sea freight or air                                                                                                    |       |
| then provide the                                                                                                    | freight) it will print on your certificate.                                                                                                    |       |
| <b>Container number</b> for                                                                                                    |                                                                                                    |       |
| the Air Freight                                                                                                    | ABC123                                                                                                    |       |
|                                                                                                    | Start seal number End seal number                                                                                                    |       |
| If seal numbers are                                                                                                    | XXXX Help YYY                                                                                                    |       |
| available, select Add                                                                                                    | + Add seal number                                                                                                    | ٦     |
| seal number and                                                                                                    |                                                                                                    | ┛     |
| provide the <b>Start seal</b>                                                                                                    |                                                                                                    |       |
| number and End sedi                                                                                                    |                                                                                                    |       |
| number.                                                                                                    |                                                                                                    |       |
| Reminder: Container                                                                                                    |                                                                                                    |       |
| numbers and seals are                                                                                                    |                                                                                                    |       |
| optional for airfreight                                                                                                    |                                                                                                    |       |
| Step 26                                                                                                    | Containers                                                                                                    |       |
| If you select <b>Sea</b>                                                                                                    |                                                                                                    |       |
| If you select <i>Sea</i><br><i>Freight</i> , then provide                                                                                                    | Record any freight container details here. If you record a container number (sea freight or air<br>freight) it will print on your certificate.                                                                                                    |       |
| If you select <i>Sea</i><br><i>Freight,</i> then provide<br>the <i>Container number</i>                                                                                                    | Record any freight container details here. If you record a container number (sea freight or air freight) it will print on your certificate.                                                                                                    |       |
| If you select <i>Sea</i><br><i>Freight</i> , then provide<br>the <i>Container number</i><br>for the Sea Freight                                                                               | Record any freight container details here. If you record a container number (sea freight or air freight) it will print on your certificate.                                                                                                    |       |
| If you select <i>Sea</i><br><i>Freight</i> , then provide<br>the <i>Container number</i><br>for the Sea Freight<br>container. This is                                                         | Record any freight container details here. If you record a container number (sea freight or air freight) it will print on your certificate.  Container number ABCD1234567 Seal sumber                                                                  |       |
| If you select <i>Sea</i><br><i>Freight</i> , then provide<br>the <i>Container number</i><br>for the Sea Freight<br>container. This is<br>mandatory if sea is the                              | Record any freight container details here. If you record a container number (sea freight or air<br>freight) it will print on your certificate.          Container number         ABCD1234567         Seal number         XXXXXX       Help             |       |
| If you select <i>Sea</i><br><i>Freight</i> , then provide<br>the <i>Container number</i><br>for the Sea Freight<br>container. This is<br>mandatory if sea is the<br>mode of transport.        | Record any freight container details here. If you record a container number (sea freight or air freight) it will print on your certificate.  Container number ABCD1234567 Seal number XXXXXX Help Remove                                               | 1     |
| If you select <b>Sea</b><br><b>Freight</b> , then provide<br>the <b>Container number</b><br>for the Sea Freight<br>container. This is<br><b>mandatory</b> if sea is the<br>mode of transport. | Record any freight container details here. If you record a container number (sea freight or air freight) it will print on your certificate.          Container number         ABCD1234567         Seal number         XXXXXX       Help         Remove | ]     |

| Provide the seal<br>number. This is<br>mandatory if sea is the<br>mode of transport.<br>A maximum of two<br>unique container<br>numbers can be saved<br>per REX. |                                             |
|----------------------------------------------------------------------------------------------------|---------------------------------------------|
| Select < <b>Product</b> to go                                                                                                    | Product                                     |
| back to the product                                                                                                    | REX number: REX0000311266                   |
| screen                                                                                                    | Containers                                  |
|                                                                                                    | freight) it will print on your certificate. |
|                                                                                                    | Air freight container                       |
|                                                                                                    | O Sea freight container                     |
|                                                                                                    | >                                           |
|                                                                                                    | + Add container                             |
| Step 28                                                                                                    | Add additional details for the product      |
| If you wish to use SEW, select the SEW tab.                                                                                                    | Containers >                                |
|                                                                                                    | sew >                                       |
| Information in this tab                                                                                                    | Production processes 2023-03-10             |
| is optional.                                                                                                    | Additional details EU treatment type: NTT > |
|                                                                                                    |                                             |
|                                                                                                    | Save                                        |
|                                                                                                    |                                             |
|                                                                                                    |                                             |

| Step 29<br>SEW information is<br>optional.                           | ← Product                                                                                                    | REX number: REX0000311266 |
|----------------------------------------------------------------------|----------------------------------------------------------------------------------------------------|---------------------------|
| This information<br>becomes mandatory if<br>you are using the Single | SEW information                                                                                                    |                           |
| Electronic Window<br>(SEW) connection to<br>obtain an Export         | Net weight unit<br>FOB amount                                                                                                    | Help                      |
| Declaration Number<br>(EDN) via NEXDOC.                              | Additional permit details<br>If the product has additional or related permit requirements for Customs purposes - reco<br>details here. Otherwise, this information is not required. | rd the                    |
| Select <i>Save</i> to return to the product page                     | Related export permit number                                                                                                    |                           |
|                                                                      | Export permit type Related export permit date                                                                                                    |                           |
|                                                                      | Save                                                                                                    |                           |
| Step 30                                                              | Add additional details for the product                                                                                                    |                           |
| on the <b>Product for</b>                                            | Containers                                                                                                    | >                         |
| <i>export</i> page.                                                  | SEW                                                                                                    | >                         |
|                                                                      | Production processes 2023-03-10                                                                                                    | >                         |
|                                                                      | Additional details EU treatment type: NTT                                                                                                    | >                         |
|                                                                      | Save                                                                                                    |                           |

| Step 31<br>Your BEX application                                                                | Home                                                                                                    | Exports                                                                                                    | Certificates                                            |                           | Account                                                     |
|------------------------------------------------------------------------------------------------|----------------------------------------------------------------------------------------------------|----------------------------------------------------------------------------------------------------|---------------------------------------------------------|---------------------------|-------------------------------------------------------------|
| has been saved and                                                                             | ① Country                                                                                                    | <ul> <li>Application starte</li> </ul>                                                                           | ed. Your REX number is I                                | REX0000271122             |                                                             |
| assigned a REX number.                                                                         | 2 Products                                                                                                    |                                                                                                    |                                                         |                           |                                                             |
| If desired, you may add                                                                        | ③ Exporter                                                                                                    | Products for                                                                                                    | export                                                  | REX numb                  | <ul> <li>More Actions</li> <li>er: REX0000271122</li> </ul> |
| additional product lines                                                                       | (d) Consignee                                                                                                    | 1 Hopey                                                                                                    |                                                         |                           |                                                             |
| by selecting <b>Add a</b>                                                                      | 5 Transport                                                                                                    |                                                                                                    |                                                         |                           |                                                             |
| Copy a product line.                                                                           | 6 Endorsements                                                                                                    | + Add a product to expor                                                                                         | t                                                       |                           |                                                             |
|                                                                                                | ⑦ SEW                                                                                                    | + Copy a product line                                                                                            |                                                         |                           |                                                             |
| This is an optional                                                                            | 8 Additional details                                                                                                    |                                                                                                    | _                                                       |                           |                                                             |
| feature.                                                                                       | ④ Attachments                                                                                                    | Back                                                                                                    | Next                                                    |                           |                                                             |
|                                                                                                | 1 Submit                                                                                                    |                                                                                                    |                                                         |                           |                                                             |
| <u>Step 32</u><br>Once all necessary                                                           | Home                                                                                                    | Exports                                                                                                    | Certificates                                            |                           | Account                                                     |
| Step 32<br>Once all necessary<br>products are added to<br>the PEX_select Next                  | Home<br>① Country                                                                                                    | Exports       • Application starte                                                                               | Certificates<br>ed. Your REX number is f                | REX0000271122             | Account                                                     |
| <u>Step 32</u><br>Once all necessary<br>products are added to<br>the REX, select <b>Next</b> . | Home          ① Country         ② Products                                                                                                    | Exports <ul> <li>Application starter</li> </ul>                                                                  | Certificates<br>ed. Your REX number is f                | REX0000271122             | Account                                                     |
| <u>Step 32</u><br>Once all necessary<br>products are added to<br>the REX, select <b>Next</b> . | Home          ① Country         ② Products         ③ Exporter                                                                                                    | Exports          Image: Application started         Products for (                                               | Certificates<br>ed. Your REX number is f<br>export      | REX0000271122<br>REX numb | Account<br>~ More Actions er: REX0000271122                 |
| <u>Step 32</u><br>Once all necessary<br>products are added to<br>the REX, select <b>Next</b> . | Home          ① Country         ② Products         ③ Exporter         ④ Consignee                                                                                                    | Exports  • Application starte  Products for e                                                                    | Certificates<br>ed. Your REX number is f                | REX numb                  | Account<br>~ More Actions er: REX0000271122                 |
| <u>Step 32</u><br>Once all necessary<br>products are added to<br>the REX, select <b>Next</b> . | Home          ① Country         ② Products         ③ Exporter         ④ Consignee         ⑤ Transport                                                                                         | Exports     • Application starte Products for 1. Honey                                                           | Certificates<br>ed. Your REX number is f                | REX numb                  | Account<br>~ More Actions er: REX0000271122                 |
| <u>Step 32</u><br>Once all necessary<br>products are added to<br>the REX, select <b>Next</b> . | Home          ① Country         ② Products         ③ Exporter         ④ Consignee         ⑤ Transport         ⑥ Endorsements                                                                  | Exports     Application starter      Products for      I. Honey     Add a product to export                      | Certificates<br>ed. Your REX number is f<br>export      | REX0000271122<br>REX numb | Account<br>~ More Actions er: REX0000271122                 |
| <u>Step 32</u><br>Once all necessary<br>products are added to<br>the REX, select <b>Next</b> . | Home          ① Country         ② Products         ③ Exporter         ④ Consignee         ⑤ Transport         ⑥ Endorsements         ⑦ SEW                                                    | Exports     Application starte     Products for     1. Honey     Add a product to export     Copy a product line | Certificates<br>ed. Your REX number is f<br>export      | REX0000271122<br>REX numb | Account<br>More Actions<br>ar: REX0000271122                |
| <u>Step 32</u><br>Once all necessary<br>products are added to<br>the REX, select <b>Next</b> . | Home          ① Country         ② Products         ③ Exporter         ④ Consignee         ⑤ Transport         ⑥ Endorsements         ⑦ SEW         ⑧ Additional details                       | Exports  • Application starte  Products for  1. Honey  + Add a product to export  Copy a product line            | Certificates<br>ed. Your REX number is f<br>export      | REX0000271122<br>REX numb | Account<br>More Actions er: REX0000271122                   |
| <u>Step 32</u><br>Once all necessary<br>products are added to<br>the REX, select <b>Next</b> . | Home          ① Country         ② Products         ③ Exporter         ④ Consignee         ⑤ Transport         ⑥ Endorsements         ⑦ SEW         ⑧ Additional details         ⑨ Attachments | Exports  • Application starte  Products for  1. Honey  + Add a product to export  + Copy a product line  Back    | Certificates<br>ed. Your REX number is f<br>export<br>t | REX0000271122             | Account<br>~ More Actions er: REX0000271122                 |

## **REX Section 3: Exporter Details**

| <u>Step 1</u><br>Exporter details are                      | Home                       | Exports                                               | Certificates  | Account                                     |
|------------------------------------------------------------|----------------------------|-------------------------------------------------------|---------------|---------------------------------------------|
| prepopulated from your<br>exporter registration for        | ① Country                  | Exporter de                                           | etails        | ✓ More Actions<br>REX number: REX0000277160 |
| NEXDOC.                                                    | (2) Products<br>3 Exporter | Honey Exportera                                       |               |                                             |
| If you need to update<br>these details, select <b>Edit</b> | (4) Consignee              | 7 London Cct Canber<br>0414123123<br>Itest@awe.gov.au | ra ACT 2601   |                                             |
| <i>exporter details</i> .                                  | 5 Transport                | Change exporter                                       |               |                                             |
| other exporter details                                     | 6 Endorsements             | Edit exporter details                                 |               |                                             |
| for the consignment,<br>please select <b>Change</b>        | ⑦ SEW                      | Request new exporter                                  |               |                                             |
| exporter.                                                  | (8) Additional details     | Your reference                                        | -             |                                             |
| Provide vour <b>Exporter</b>                               | (1) Submit                 | UKHoneyREXexample                                     |               | Help                                        |
| Reference.                                                 |                            |                                                       |               |                                             |
| field.                                                     |                            | Back                                                  | Save and next |                                             |
| Select <b>Save and next.</b>                               |                            |                                                       |               |                                             |

### **REX Section 4: Consignee Details**

| Step 1<br>Provide the consignee | Home                 | Exports                          | Certificates                                         | Account                   |
|---------------------------------|----------------------|----------------------------------|------------------------------------------------------|---------------------------|
| Name. This is a                 |                      | -                                |                                                      |                           |
| mandatory field.                | () Country           | Consignee                        |                                                      | REX number: REX0000306654 |
| ·                               | 2 Products           |                                  | kross book – Liele                                   |                           |
| Provide the consignee           | ③ Exporter           | Your consignee add               | ress book <u>Heip</u>                                |                           |
| Phone number, if                | 4 Consignee          | Name                             |                                                      |                           |
| ontional field                  |                      | Test honey                       |                                                      |                           |
| optional neid.                  | (5) Transport        | -                                | D                                                    |                           |
| Provide the consignee           | 6 Endorsements       | -                                | ,<br>,                                               |                           |
| Address. This is a              | ⑦ SEW                | Address<br>London England, UNITE | ED KINGDOM                                           |                           |
| mandatory field.                | 8 Additional details | I can't find my address          |                                                      |                           |
| Provide a <i>Lot number</i> if  | ④ Attachments        | Operator Respo                   | onsible for the Consi                                | gnment                    |
| desired. This is an             | 10 Submit            | The information is optic         | nal, but if provided will print on the details above | the certificate.          |
| optional neid.                  |                      | Additional info                  | rmation                                              |                           |
|                                 |                      | Autonaline                       |                                                      |                           |
|                                 |                      | Lot number                       |                                                      |                           |
|                                 |                      | Back                             | Save and next                                        |                           |
|                                 |                      |                                  |                                                      |                           |
| Step 2                          |                      |                                  |                                                      |                           |
| Provide details for the         |                      |                                  |                                                      |                           |
| Operator responsible            | ④ Attachments        | <b>Operator Respo</b>            | onsible for the Consig                               | Inment                    |
| for consignment. These          | 10 Submit            | The information is optio         | nal, but if provided will print on t                 | he certificate.           |
| are optional fields.            |                      | Same as consigne                 | e details above                                      |                           |
| If the operator                 |                      | Name                             |                                                      |                           |
| responsible is the same         |                      |                                  |                                                      |                           |
| as the consignee, select        |                      | Phone number (optiona            | )                                                    |                           |
| the tick box.                   |                      | Address                          |                                                      |                           |
| OR                              |                      | I can't find my address          |                                                      |                           |
| If the evereter                 |                      |                                  |                                                      |                           |
| ii the operator                 |                      |                                  |                                                      |                           |
| same as the consignee.          |                      |                                  |                                                      |                           |
| then complete the               |                      |                                  |                                                      |                           |
| Name, phone number              |                      |                                  |                                                      |                           |
| and <b>address field</b> .      |                      |                                  |                                                      |                           |
| These are optional              |                      |                                  |                                                      |                           |
| fields.                         |                      |                                  |                                                      |                           |
|                                 |                      |                                  |                                                      |                           |

| Step 3                       | Home                                                | Exports                                                                                                    | Certificates                               | Account                                     |  |  |
|------------------------------|-----------------------------------------------------|----------------------------------------------------------------------------------------------------|--------------------------------------------|---------------------------------------------|--|--|
| Select <b>Save and next.</b> | Country     Products                                | Consignee                                                                                                    | book <u>Help</u>                           | ✓ More Actions<br>REX number: REX0000306654 |  |  |
|                              | Exporter     Consignee                              | Name<br>Test honey                                                                                               |                                            |                                             |  |  |
|                              | <ul> <li>Transport</li> <li>Endorsements</li> </ul> | Phone number (optional)                                                                                          |                                            |                                             |  |  |
|                              | (7) SEW                                             | Address<br>London England, UNITED KINGDOM<br>I can't find my address<br>Operator Responsible for the Consignment |                                            |                                             |  |  |
|                              | (8) Additional details                              |                                                                                                    |                                            |                                             |  |  |
|                              | ④ Attachments                                       |                                                                                                    |                                            |                                             |  |  |
|                              | 1 Submit                                            | The information is optional, bu                                                                                  | ut if provided will print on<br>ails above | the certificate.                            |  |  |
|                              |                                                     | Additional informa                                                                                               | ation                                      |                                             |  |  |
|                              |                                                     | Lot number                                                                                                    | _                                          |                                             |  |  |
|                              |                                                     | Back                                                                                                    | ve and next                                |                                             |  |  |
|                              |                                                     |                                                                                                    |                                            |                                             |  |  |

## **REX Section 5: Transport Details**

| <u>Step 1</u><br>Enter the <b>Departure</b><br><b>date.</b> The date must be      | Country     Products   | Transport                                                     | ✓ More Actions<br>REX number: REX0000306654 |
|-----------------------------------------------------------------------------------|------------------------|---------------------------------------------------------------|---------------------------------------------|
| in the future and is a mandatory field.                                           | ③ Exporter             | Departure date 28 Jul 2023                                    |                                             |
| Doparturo data cannot                                                             | (4) Consignee          | Load port                                                     |                                             |
| be in the past. The                                                               | 5 Transport            | Alexandria (AUALX), AUSTRALIA                                 | Help                                        |
| , certificate must be                                                             | 6 Endorsements         | Discharge port<br>Highgate/London (GBHGG), UNITED KINGDOM     | Help                                        |
| issued on or before                                                               | 3 SEW                  | Border inspection port Barking/London (GBBKG) LINITED KINGDOM | Help                                        |
| depurture dute.                                                                   | (8) Additional details | Destination city                                              |                                             |
| Select the <i>Load port</i>                                                       | ④ Attachments          | London                                                        |                                             |
| from the drop down                                                                | 10 Submit              |                                                               |                                             |
| mandatory field.                                                                  |                        | Transit countries                                             |                                             |
| ·                                                                                 |                        | Country 1                                                     | Remove                                      |
| Select the <i>Discharge</i><br><i>port</i> from the drop<br>down menu. This is an |                        |                                                               |                                             |

|                                                                                                    | T                                                                                                    |
|----------------------------------------------------------------------------------------------------|----------------------------------------------------------------------------------------------------|
| mandatory field.                                                                                                    |                                                                                                    |
|                                                                                                    |                                                                                                    |
| Select the <i>Border</i>                                                                                                    |                                                                                                    |
| <i>inspection port</i> from                                                                                                    |                                                                                                    |
| the drop down menu.                                                                                                    |                                                                                                    |
| This is a mandatory field                                                                                                    |                                                                                                    |
| and must be a UK port.                                                                                                    |                                                                                                    |
|                                                                                                    |                                                                                                    |
| Provide the <i>Destination</i>                                                                                                    |                                                                                                    |
| <i>City</i> . This is an optional                                                                                                    |                                                                                                    |
| field.                                                                                                    |                                                                                                    |
|                                                                                                    |                                                                                                    |
| Provide the <b>Transit</b>                                                                                                    |                                                                                                    |
| <i>Countries</i> . This is an                                                                                                    |                                                                                                    |
| optional field.                                                                                                    |                                                                                                    |
| <u>Step 2</u>                                                                                                    | Place of Destination Details                                                                                      |
| Provide your                                                                                                    | Help                                                                                                    |
| Destination Business                                                                                                    | Destination Business Name                                                                                         |
| Name and Place of                                                                                                    | Laura's Honey London                                                                                              |
| Destination. These are                                                                                                    | Place of Destination                                                                                              |
| optional fields.                                                                                                    | 10 London St, London England W2 1HL, UNITED KINGDOM                                                               |
| ·<br>                                                                                                    | I can't find my address                                                                                           |
| <u>Step 3</u>                                                                                                    | Transport mode                                                                                                    |
| Select the <i>Transport</i>                                                                                                    | ■ 5a3                                                                                                    |
| <i>Mode</i> . It is mandatory                                                                                                    | Jea                                                                                                    |
| to select either <b>Sea</b> or                                                                                                    | O Air                                                                                                    |
| Air.                                                                                                    |                                                                                                    |
|                                                                                                    | Vessel name                                                                                                    |
|                                                                                                    | Honey Shin                                                                                                    |
|                                                                                                    | Honey Ship                                                                                                    |
|                                                                                                    | Honey Ship<br>Voyage                                                                                              |
|                                                                                                    | Honey Ship<br>Voyage                                                                                              |
|                                                                                                    | Voyage Back Save and next                                                                                         |
| <u></u>                                                                                                    | Honey Ship Voyage Back Transport mode                                                                             |
| <u>Step 4</u><br>If you select <b>Sea</b> , you                                                                                                    | Honey Ship Voyage Back Transport mode                                                                             |
| <u>Step 4</u><br>If you select <b>Sea</b> , you<br>must provide the <b>Vessel</b>                                                                                                    | Honey Ship<br>Voyage<br>Back Save and next<br>Transport mode<br>Sea                                               |
| <u>Step 4</u><br>If you select <b>Sea</b> , you<br>must provide the <b>Vessel</b><br><b>Name</b> . This is                                                                                                    | Honey Ship<br>Voyage<br>Back Save and next<br>Transport mode<br>Sea<br>Air                                        |
| <u>Step 4</u><br>If you select <b>Sea</b> , you<br>must provide the <b>Vessel</b><br><b>Name</b> . This is<br>mandatory field.                                                                                                    | Honey Ship<br>Voyage<br>Back Save and next<br>Transport mode<br>Sea<br>Air                                        |
| <u>Step 4</u><br>If you select <b>Sea</b> , you<br>must provide the <b>Vessel</b><br><b>Name</b> . This is<br>mandatory field.                                                                                                    | Honey Ship<br>Voyage<br>Back Save and next<br>Transport mode<br>Sea<br>Air<br>Vessel name                         |
| <u>Step 4</u><br>If you select <i>Sea</i> , you<br>must provide the <i>Vessel</i><br><i>Name</i> . This is<br>mandatory field.<br><b>Voyage number</b> is an                                                                         | Honey Ship<br>Voyage<br>Back Save and next<br>Transport mode<br>Sea<br>Air<br>Vessel name<br>Honey Ship           |
| <u>Step 4</u><br>If you select <i>Sea</i> , you<br>must provide the <i>Vessel</i><br><i>Name</i> . This is<br>mandatory field.<br><b>Voyage number</b> is an<br>optional field and will                                              | Honey Ship Voyage Back Save and next Transport mode Sea Sea Air Vessel name Honey Ship Voyage                     |
| <u>Step 4</u><br>If you select <i>Sea</i> , you<br>must provide the <i>Vessel</i><br><i>Name</i> . This is<br>mandatory field.<br><b>Voyage number</b> is an<br>optional field and will<br>not appear on the                         | Honey Ship<br>Voyage<br>Back Save and next<br>Transport mode<br>Sea<br>Air<br>Vessel name<br>Honey Ship<br>Voyage |
| <u>Step 4</u><br>If you select <i>Sea</i> , you<br>must provide the <i>Vessel</i><br><i>Name</i> . This is<br>mandatory field.<br><b>Voyage number</b> is an<br>optional field and will<br>not appear on the<br>certificate for this | Honey Ship Voyage Back Save and next Transport mode Sea Air Vessel name Honey Ship Voyage Back Save and next      |

| <u>Step 5</u><br>If you select <i>Air</i> , you<br>must provide the <i>Flight</i><br><i>Number</i> . This is a<br>mandatory field. |  | Transport mode Sea Air    |               |  |
|----------------------------------------------------------------------------------------------------|--|---------------------------|---------------|--|
| ,,                                                                                                    |  | Flight number             |               |  |
|                                                                                                    |  | Back                      | Save and next |  |
| Step 6                                                                                                    |  | Transport mode            |               |  |
| Select Suve und next.                                                                                                    |  | Sea                       |               |  |
|                                                                                                    |  | O Air                     |               |  |
|                                                                                                    |  | Vessel name<br>Honey Ship |               |  |
|                                                                                                    |  | Voyage                    |               |  |
|                                                                                                    |  | Back                      | Save and next |  |

**REX Section 6: Templates and Endorsements** 

| Step 1<br>A cortificate will be | Home           | Exports           | Certificates       | Account                   |
|---------------------------------|----------------|-------------------|--------------------|---------------------------|
| issued for this market.         |                | _                 |                    |                           |
| pre-populated based on          | 1 Country      | Endorseme         | nts                | REX number: REX0000261677 |
| the details you have            | 2 Products     | – Product Certii  | ficate Endorsement |                           |
| provided.                       | ③ Exporter     | 1. Honeycomb NGBA | ·····              | >                         |
|                                 | (4) Consignee  |                   |                    |                           |
| Select <b>Next.</b>             | (5) Transport  | Back              | Next               |                           |
|                                 | 6 Endorsements | _                 |                    |                           |

### REX Section 7: Single Electronic Window (SEW)

| r                                    |                      |                                                    |                                  |  |  |  |
|--------------------------------------|----------------------|----------------------------------------------------|----------------------------------|--|--|--|
| Step 1                               | Home                 | Exports Certificates                               | Account                          |  |  |  |
| It you are <i>not</i> using          |                      |                                                    |                                  |  |  |  |
| SEW, then select <b>Save</b>         |                      |                                                    | ✓ More Actions                   |  |  |  |
| and Next.                            | (1) Country          | SEW Integration                                    | REX number: REX0000271122        |  |  |  |
| Move to Rex Section 8:               | 2 Products           |                                                    |                                  |  |  |  |
| Additional details.                  | ③ Exporter           | Would you like to use SEW integration (ICS)?       |                                  |  |  |  |
| If you <i>are</i> using Single       | (4) Consignee        | FOB total: <b>0</b>                                |                                  |  |  |  |
| Electronic Window                    | (5) Transport        | FOB total is the sum of all FOB amounts quoted for | all products lines for this REX. |  |  |  |
| complete the details on              | 6 Endorsements       | FOR currency                                       | Help                             |  |  |  |
| this screen.                         | <b>7</b> SEW         |                                                    |                                  |  |  |  |
| Continue to <u>step 2</u> .          | 8 Additional details | SEW consignee name                                 | Help                             |  |  |  |
|                                      | ④ Attachments        | Back Save and next                                 |                                  |  |  |  |
|                                      | 1 Submit             |                                                    |                                  |  |  |  |
|                                      |                      |                                                    |                                  |  |  |  |
|                                      |                      |                                                    |                                  |  |  |  |
| <u>Step 2</u>                        | llama                | Europeter Constituenter                            | Annual                           |  |  |  |
|                                      | Home                 | Exports Certificates                               | Account                          |  |  |  |
| If you <i>are</i> using Single       |                      |                                                    | ✓ More Actions                   |  |  |  |
| Electronic Window                    | 1 Country            | SEW Integration                                    | REX number: REX0000271122        |  |  |  |
| (SEW) you will need to               | 2 Products           | 5                                                  |                                  |  |  |  |
| complete the details on this screen. | 3 Exporter           | Would you like to use SEW integration (ICS)?       |                                  |  |  |  |
|                                      | (4) Consignee        | FOB total: <b>0</b>                                |                                  |  |  |  |
| Tick the box next to                 | (5) Transport        | FOB total is the sum of all FOB amounts quoted for | all products lines for this REX. |  |  |  |
| SEW integration (ICS)?               | 6 Endorsements       | FOB surrency Help                                  |                                  |  |  |  |
|                                      | 7 SEW                | ros carency                                        |                                  |  |  |  |
| Complete the <b>FOB</b>              | 8 Additional details | SEW consignee name                                 | Help                             |  |  |  |
| consignee name.                      | ④ Attachments        | Back Save and next                                 |                                  |  |  |  |
|                                      | 1 Submit             |                                                    |                                  |  |  |  |
| Select <b>Save and Next</b> .        |                      |                                                    |                                  |  |  |  |
| Note:                                |                      |                                                    |                                  |  |  |  |
| 1. You must have                     |                      |                                                    |                                  |  |  |  |
| requested access to                  |                      |                                                    |                                  |  |  |  |
| SEW in vour                          |                      |                                                    |                                  |  |  |  |
| exporter                             |                      |                                                    |                                  |  |  |  |
| registration for this                |                      |                                                    |                                  |  |  |  |
| to be available.                     |                      |                                                    |                                  |  |  |  |
| Alternatively you                    |                      |                                                    |                                  |  |  |  |
| can undate your                      |                      |                                                    |                                  |  |  |  |
| account and                          |                      |                                                    |                                  |  |  |  |
|                                      |                      |                                                    |                                  |  |  |  |

|                       | Τ |
|-----------------------|---|
| request this          |   |
| permission.           |   |
| 2. If you wish to use |   |
| the SEW               |   |
| connection, you       |   |
| must have provided    |   |
| the relevant details  |   |
| in each of your       |   |
| product lines         |   |
| product intes.        |   |
| These are entired     |   |
| These are optional    |   |
| fields.               |   |

### **REX Section 8: Additional Details**

| <u>Step 1</u>                                                                            |                         | -                                                                                                    |  |  |  |  |
|------------------------------------------------------------------------------------------|-------------------------|----------------------------------------------------------------------------------------------------|--|--|--|--|
| Select your <i>Certificate</i>                                                           | 1 Country               | Additional details                                                                                                    |  |  |  |  |
| Print Indicator.                                                                         | 2 Products              |                                                                                                    |  |  |  |  |
| You must select                                                                          | ③ Exporter              | Certificate print indicator                                                                                                    |  |  |  |  |
| Automatic or Hold.                                                                       | (4) Consignee           | <ul> <li>Please be aware that the Certificate Print Indicator selection has an impact on the state</li> <li>of your export certificate after submission. Please consider your choice carefully before</li> </ul>                                                                 |  |  |  |  |
| This selection is                                                                        | 5 Transport             | making a selection.                                                                                                    |  |  |  |  |
| mandatory.                                                                               | 6 Endorsements          | <ul> <li>Automatic: The REX will automatically progress to the status of completion (COMP)<br/>after departmental review. You will incur charges for any changes to your certificate</li> </ul>                                                                                  |  |  |  |  |
| Diagon view the                                                                          | ⑦ SEW                   | at this status.                                                                                                    |  |  |  |  |
| NEXDOC Printing FAQ                                                                      | 8 Additional<br>details | <ul> <li>Hold: The REX will hold the status of Certificate Ready (CHO) after departmental<br/>review. You will be able to preview the certificate and make changes without charge<br/>until you are ready to generate your certificate and progress your REX to COMP.</li> </ul> |  |  |  |  |
| Page for further                                                                         | ④ Attachments           | O Automatic                                                                                                    |  |  |  |  |
| information regarding                                                                    | 1 Submit                | <ul> <li>Hold</li> </ul>                                                                                                    |  |  |  |  |
| these options.                                                                           |                         | -                                                                                                    |  |  |  |  |
|                                                                                          |                         | Print region CQ2- Canberra Level 11 Help                                                                                                    |  |  |  |  |
| <u>Step 2</u><br>You must select an<br>available regional office                         |                         | O Automatic                                                                                                    |  |  |  |  |
| from the <i>Print region</i> to print your certificate.                                  | G Submit                | - Hold                                                                                                    |  |  |  |  |
| You will need to contact<br>the department's<br>Assessment Services<br>(Exports) team to |                         | Print region<br>CQ2- Canberra Level 11 Help                                                                                                    |  |  |  |  |
| arrange collection of your certificate.                                                  |                         |                                                                                                    |  |  |  |  |

| Step 3<br>Should you wish to save<br>your import permit<br>number and import<br>permit date within your<br>REX, select <i>Add import</i><br><i>permit.</i><br>This is an optional<br>feature.                                                                                                | Submit     Import permits     No import permits added yet. Help     Hadd an import permit                                                                                                    |
|----------------------------------------------------------------------------------------------------|----------------------------------------------------------------------------------------------------|
| Step 4<br>Provide your <b>Import</b><br><b>permit number</b> and<br><b>Import permit date</b> .<br>These are optional<br>fields.<br>If provided, the import<br>permit date must be in<br>the past.<br>Select <b>Save</b> .<br>You will return to the<br><b>Additional Details</b> page.      | Home       Exports       Certificates       Account <ul> <li>Back</li> <li>REX number: REX0000271122</li> </ul> Add import permit <ul> <li>Import permit date             01 Mar 2023             X         </li> </ul> <ul> <li>Save</li> </ul> |
| <u>Step 5</u><br>Enter the export listed<br>establishment number<br>for the <i>Place of</i><br><i>Dispatch.</i> The<br>establishment must be<br>export listed for this<br>market.                                                                                                    | Print region<br>CQ2- Canberra Level 11 <u>Help</u><br>Import permits<br>No import permits added yet. <u>Help</u><br>+ Add an import permit                                                                                                    |
| This number is issued by<br>the department and<br>validated against the<br>department's<br>Establishment Register<br>(ER).<br>This is a mandatory<br>field. The <i>Name</i> and<br><i>Address</i> registered with<br>this establishment will<br>automatically render on<br>your certificate. | Place of dispatch registration number (required)<br>1234<br>Back Save and next                                                                                                    |

| Step 6<br>Solost <b>Save and next</b> | Place of dispatch                                     |
|---------------------------------------|-------------------------------------------------------|
| Select <b>Save and next.</b>          | Place of dispatch registration number (required) 1234 |
|                                       | Back Save and next                                    |
|                                       |                                                       |

#### **REX Section 9: Attachments**

Each REX is assessed against importing country requirements. Provide all relevant documentation to support your request for certification. This may include, but is not limited to, an import permit and manufacturers declarations. Please liaise with your importer and check MICOR for specific details.

A departmental officer will review these documents when assessing your REX.

| <u>Step 1</u>                  | Home                                                                                                    | Exports                                      | Certificates | Account                                    |
|--------------------------------|----------------------------------------------------------------------------------------------------|----------------------------------------------|--------------|--------------------------------------------|
| Select <b>Add attachment</b> . | <ol> <li>Country</li> <li>Products</li> <li>Exporter</li> <li>Consignee</li> <li>Transport</li> <li>Endorsements</li> <li>SEW</li> <li>Additional details</li> <li>Attachments</li> <li>Submit</li> </ol> | Attachment No attachment Add attachment Back | ts R         | ✓ More Actions<br>IX number: REX0000271122 |

| Step 2<br>Select the drep down                                                                                                    | Home                                                                                                    | Exports                                                         | Certificates                      | Account                      |
|----------------------------------------------------------------------------------------------------|----------------------------------------------------------------------------------------------------|-----------------------------------------------------------------|-----------------------------------|------------------------------|
| menu and indicate the type                                                                                                    | ← Back                                                                                                    |                                                                 |                                   |                              |
| If you are attaching a<br>document, this is a<br>mandatory field.                                                                                                    | Add attach                                                                                                    | ment                                                            |                                   | REX number: REX0000277749    |
| Select or drag and drop<br>the file to attach.<br>Provide a unique reference<br>number for the attached<br>document in the Comment<br>field, if applicable.<br>This is an optional field.<br>If you wish for your<br>certificate to reference this<br>attachment and its unique<br>reference number, select<br>the <b>Reference</b> tick box. | IMPORT PERMIT<br>Comment<br>No. 12345<br>File Import Permit I<br>Reference the Type<br>be referenced.<br>View file<br>Save | No 12345.pdf selected<br>e and Number of this accompa<br>Delete | nying document on my certifica    | ate. Only one attachment can |
| Select <i>Save.</i>                                                                                                    |                                                                                                    |                                                                 |                                   |                              |
| <u>Step 3</u><br>Select <b>Next</b> .                                                                                                    | Home                                                                                                    | Exports                                                         | Certificates                      | Account                      |
|                                                                                                    | ① Country                                                                                                    | • Attachment                                                    | aved                              |                              |
|                                                                                                    | 2 Products                                                                                                    | _                                                               |                                   |                              |
|                                                                                                    | ③ Exporter                                                                                                    | Attachmen                                                       | ts                                | REX number: REX0000277749    |
|                                                                                                    | (4) Consignee                                                                                                    | No. 12345 - Import P                                            | ermit No 12345.pdf                | >                            |
|                                                                                                    | 5 Transport                                                                                                    | This attachment v                                               | vill be referenced on your certif | icate                        |
|                                                                                                    | (6) Endorsements<br>(7) SEW                                                                                                | + Add attachment                                                |                                   |                              |
|                                                                                                    | Additional details                                                                                                    | _                                                               |                                   |                              |
|                                                                                                    | 9 Attachments                                                                                                    | Back                                                            | Next                              |                              |
|                                                                                                    | 10 Submit                                                                                                    |                                                                 |                                   |                              |

### **REX Section 10: Submit**

| Step 1<br>The Declaration will                    | Home                 | Exports                                                                                                    | Certificates Account                                                                                               |
|---------------------------------------------------|----------------------|----------------------------------------------------------------------------------------------------|----------------------------------------------------------------------------------------------------|
| display. Please read this                         |                      |                                                                                                    |                                                                                                    |
| carefully.                                        | (1) Country          | Declaration                                                                                                    | <ul> <li>More Actions</li> <li>REX number: REX0000271122</li> </ul>                                                |
|                                                   | 2 Products           | l declare the statements provide                                                                                                    | d in this application and any information or documents                                                             |
| with your lodgement,                              | ③ Exporter           | provided to the Department of A<br>are true and correct. I understand                                                                                                    | griculture, Water and the Environment (Department)<br>d I may commit an offence or be liable to a civil penalty    |
| select <i>I agree.</i>                            | (4) Consignee        | under the Exports Control Act 20<br>or misleading statement in this a                                                                                                    | 20 (Act) or the Criminal Code Act 1995 if I make a false<br>application or provide false or misleading information |
|                                                   | (5) Transport        | or documents to the Departmen<br>I declare the following in relation                                                                                                    | t.<br>1 to this application:                                                                                       |
|                                                   | 6 Endorsements       | <ol> <li>the requirements of the Act in relation to the export of the goods lists<br/>2 'Product for export' of this REX have been complied with, or will be comp</li> </ol> | in relation to the export of the goods listed in Section<br>have been complied with, or will be complied with      |
|                                                   | ⑦ SEW                | before the goods are imported in<br>2. any importing country requ                                                                                                    | nto the importing country; and<br>irements relating to the goods have been met, or will                            |
|                                                   | 8 Additional details | be met before the goods are imp                                                                                                    | ported into the importing country.                                                                                 |
|                                                   | ④ Attachments        | l agree                                                                                                    |                                                                                                    |
|                                                   | 10 Submit            |                                                                                                    |                                                                                                    |
|                                                   |                      |                                                                                                    |                                                                                                    |
| Stop 2                                            |                      |                                                                                                    |                                                                                                    |
| The destination country                           | Home                 | Exports (                                                                                                    | Certificates Account                                                                                               |
| and products will                                 | ① Country            | Lodgo DEV                                                                                                    | ✓ More Actions                                                                                                    |
| display. If there are no changes required, select | 2 Products           | Loage KEX                                                                                                    | REX number: REX0000261677                                                                                          |
| Lodge REX.                                        | 3 Exporter           | Country: UNITED KINGDOM                                                                                                    |                                                                                                    |
|                                                   | (4) Consignee        | 1. Honeycomb                                                                                                    |                                                                                                    |
|                                                   | 5 Transport          | Lodge REX now.                                                                                                    |                                                                                                    |
|                                                   | 6 Endorsements       | Lodge REX                                                                                                    |                                                                                                    |
|                                                   | ⑦ SEW                |                                                                                                    |                                                                                                    |
|                                                   | 8 Additional details |                                                                                                    |                                                                                                    |
|                                                   | ④ Attachments        |                                                                                                    |                                                                                                    |
|                                                   | 10 Submit            |                                                                                                    |                                                                                                    |
|                                                   |                      |                                                                                                    |                                                                                                    |
|                                                   |                      |                                                                                                    |                                                                                                    |

| Home                                                                                                    | Exports                                                                                              | Certificates                                                                                                    | Account                                                                                                    |  |
|----------------------------------------------------------------------------------------------------|----------------------------------------------------------------------------------------------------|----------------------------------------------------------------------------------------------------|----------------------------------------------------------------------------------------------------|--|
| • Your request for export REX0000243071 is under review. A notification will be sent when your Certificate is ready. |                                                                                                    |                                                                                                    |                                                                                                    |  |
| <ul> <li>Request Id 02231044859735</li> <li>REX lodged.</li> </ul>                                                   |                                                                                                    |                                                                                                    |                                                                                                    |  |
| REX lodged                                                                                                    | 1                                                                                                    | REX number: REX0000243071                                                                                                    |                                                                                                    |  |
| Your REX has been lodge<br><u>Return to home</u>                                                                     | ed with the department, and is                                                                       | pending for review.                                                                                                    |                                                                                                    |  |
|                                                                                                    | Home  • Your request be sent when  • Request Id 00 REX lodged  Your REX has been lodg Return to home | Home       Exports         Image: Constraint of the sent when your Certificate is ready.       Image: Certificate is ready.         Image: Constraint of the sent when your Certificate is ready.       Image: Certificate is ready.         Image: Constraint of the sent when your Certificate is ready.       Image: Certificate is ready.         Image: Constraint of the sent when your Certificate is ready.       Image: Certificate is ready.         Image: Constraint of the sent when your Certificate is ready.       Image: Certificate is ready.         Image: Constraint of the sent when your Certificate is ready.       Image: Certificate is ready.         Image: Constraint of the sent when your Certificate is ready.       Image: Certificate is ready.         Image: Constraint of the sent when your Certificate is ready.       Image: Certificate is ready.         Image: Constraint of the sent when your Certificate is ready.       Image: Certificate is ready.         Image: Constraint of the sent when your Certificate is ready.       Image: Certificate is ready.         Image: Constraint of the sent when your Certificate is ready.       Image: Certificate is ready.         Image: Constraint of the sent when your Certificate is ready.       Image: Certificate is ready.         Image: Constraint of the sent when your Certificate is ready.       Image: Certificate is ready.         Image: Constraint of the sent when your Certificate is ready.       Image: Certificate is ready. | Home       Exports       Certificates         Image: Contract of the system of the system of th |  |

### Contact the NEXDOC help desk

For more information or assistance, please contact <u>NEXDOC@aff.gov.au</u>